# SODLV/E

# SOLID WAVE TECHNOLOGY

Ver 1.0.0 ユーザーズマニュアル

## イントロダクション

この度は INTELLIGENT WIRE SOLVE をお買い上げいただき、まことにありがとうございます。

SOLVE は攻撃的なシンセリードに特化したサウンドライブラリです。

ユーロビートを主軸とし、レイヴサウンドの即戦力となる 101 種類 のウェーブフォーム 計7000 以上のオーディオサンプルが収録されています。

また、キーボード操作をサポートする様々なキースイッチ・パフォーマンスが搭載されており フレーズの試行錯誤が手元で行いやすいよう設計されています。

インスピレーションを手早くカタチ作ることのアシストが、SOLVEのコンセプトです。 瞬間的なアイデアを逃さない軽快なフットワークを体験してください!

# 使用上の注意

SOLVEに収録されているオーディオサンプルは

サンプリングレート 96kHz / ビットレート 24bit フォーマットであり

その再生クオリティを維持するため HQI(High Quality Interpolation)を最高設定の perfect にしています。

使用中にCPU負荷が高く、作業に支障が出てしまう場合は、HQIの設定を high へ変更してください。

| Group<br>Editor Edit All Groups | group 47 / 101 👻 Edit               | ← Group Solo           | Select by MIDI Create Empty (     | Group |
|---------------------------------|-------------------------------------|------------------------|-----------------------------------|-------|
| INTELLIGENT FIRE                | MIND OF FIRE                        | BARRAGE                |                                   |       |
| OVERLORD                        | 🔳 STATIC SHOCK                      | BACK SPINNER           | IRRITABILITY                      |       |
| SPEEDSTER                       | LEGION                              | HYSTERICAL MONKY       | FRAYED BEAMS                      |       |
| FARTY BRASS                     | SLAP QUEEN                          | CRYPTO COIN            | KNOCK & CREAKING                  |       |
|                                 |                                     |                        |                                   |       |
| Group Start Options             | ). <off> ▼ Voices: ???   Mode</off> | e: – →   Pref.Rel: – → | -   Fade Time: ???   Excl. Grp: - | •     |
| Source DFD -                    | Tune Tracking                       | Release Trigger        | ]                                 |       |
| Preset 🔻 MIDI: default 👻        |                                     | HOL: perfect           | 5                                 |       |
| Mod                             | 1000 Redelse                        |                        |                                   |       |
|                                 |                                     |                        |                                   |       |

HQI変更

また、HQIを standard に変更した場合は発音負荷が大きく軽減されますが、音質の劣化が顕著に表れてしまいます。 この場合は『バウンス時のみ、定められたHQIクオリティで、サウンドを出力する設定』を Kontakt本体のオプションで行う必要があります。

**Options** > Engine > Offline Interpolation Quality (for Mixdown)

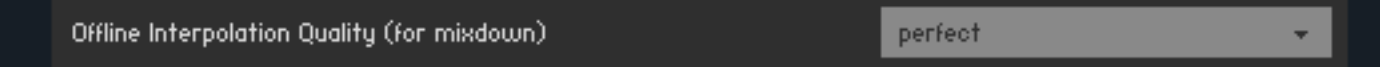

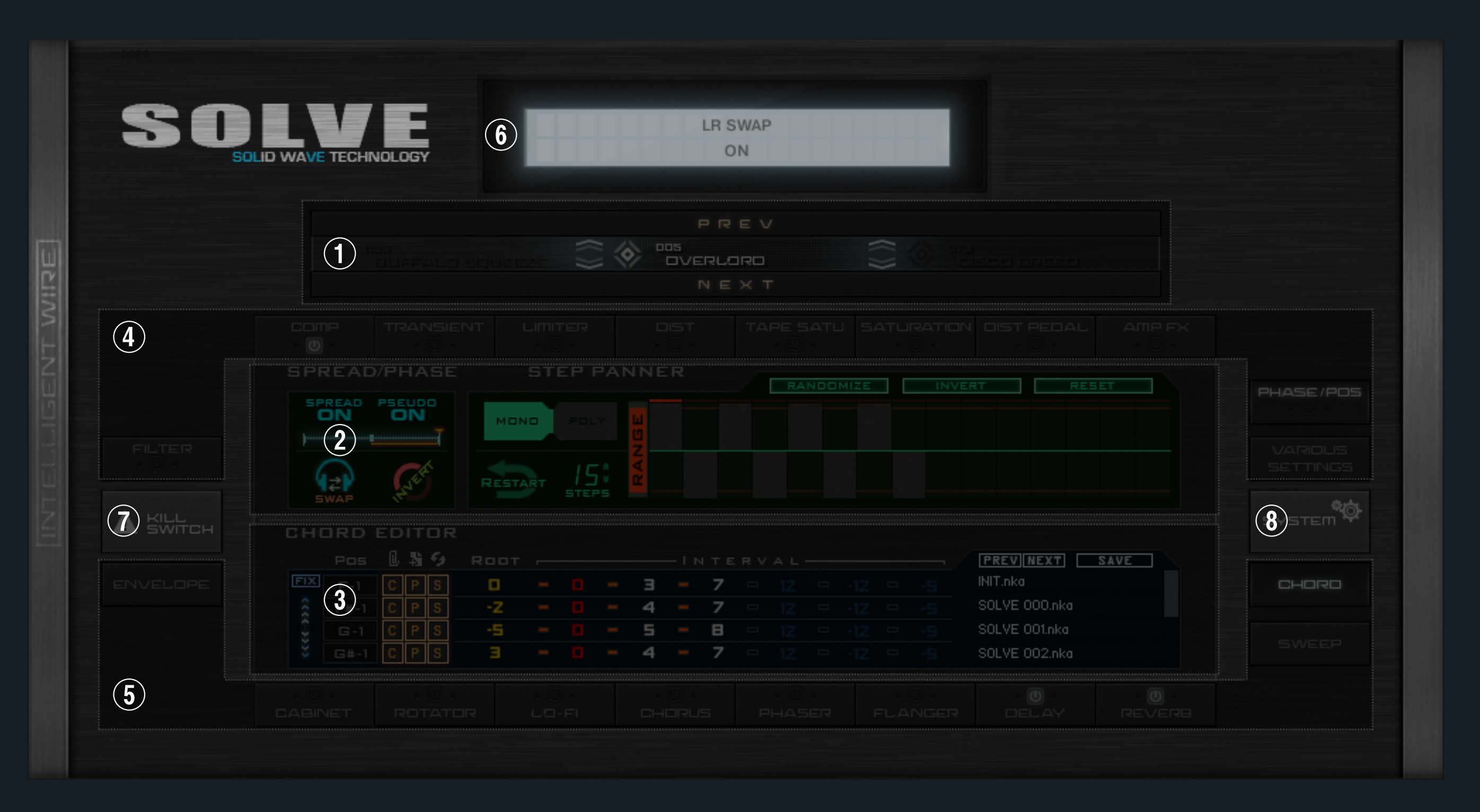

Waveformセレクター

3つのスロットに、演奏するWaveformをスタンバイさせ キースイッチ C-1 / D-1 / E-1で切り替えが可能

- ② Editor 上エリア
  - ④で押されたボタンの項目が表示される

エリア内の背景部分を左右にドラッグすることでも表示変更が可能

- ③ Editor 下エリア
  - ⑤ で押されたボタンに対応

## ⑥ モニタ

### 操作情報の表示

**⑦ KILLSWITCH** 

中心パネルに隣接したFXボタン、上部 COMP〜AMP FX・下部 CABINET〜REVERB 以上のエフェクトを全てバイパスする

#### **8** SYSTEM

インターフェースの操作に関わる設定、その他

## キースイッチ

C-1 ~ D#1にキースイッチが割り当てられています。E1より右の鍵盤は通常演奏領域 Play area です。

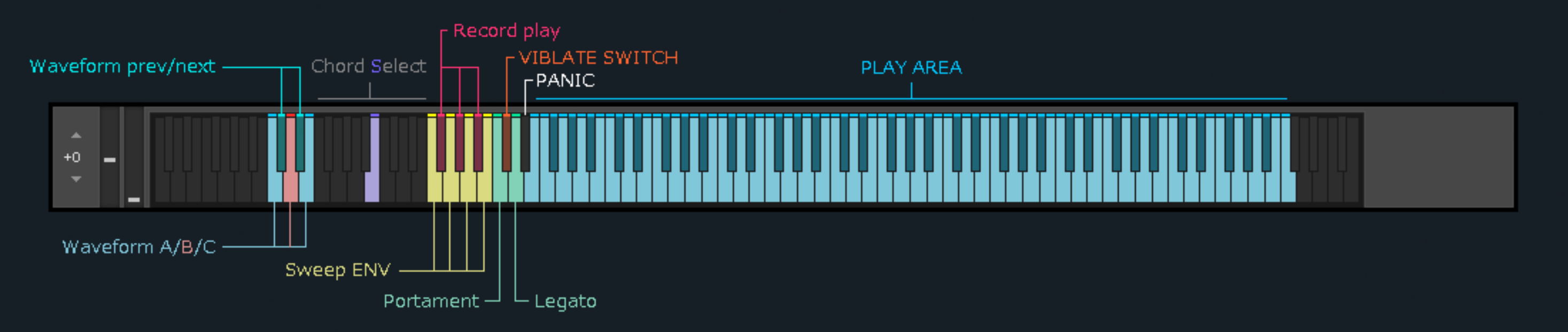

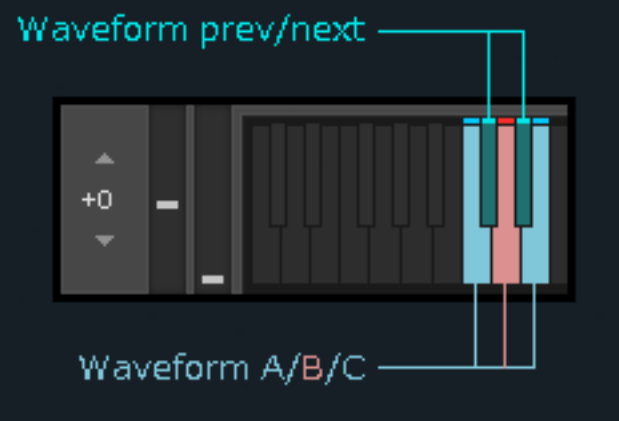

C-1 ~ E-1はWaveformセレクターの操作に対応したキースイッチです。 白鍵にあたる3つのキーは、使用スロットの指定に 黒鍵にあたる2つのキーは、選択中スロットのWaveform変更に使用します。(RAPID ACCESS MODE 有効時のみ)

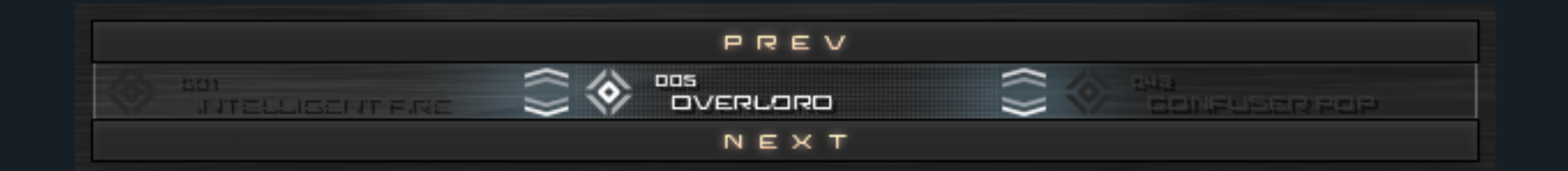

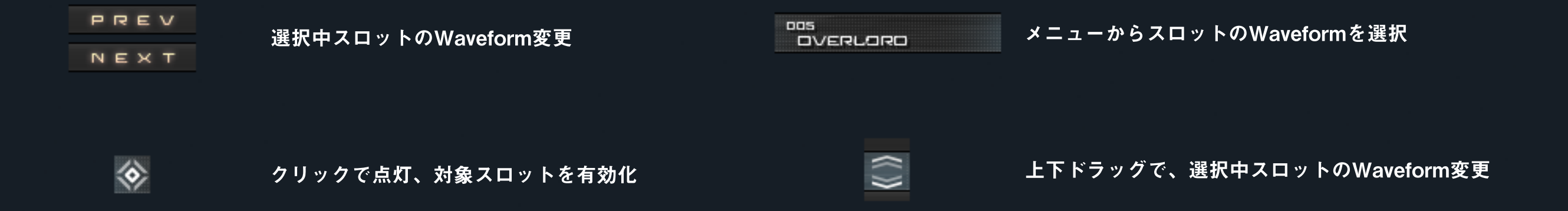

# Chord Select (F-1 $\sim$ E0)

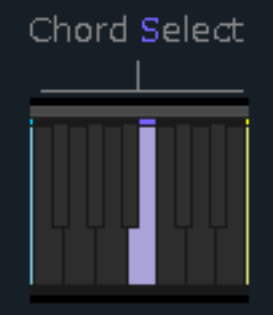

С

キースイッチF-1 ~ E0は、Chord Editorのスロットを選択・解除します。 選択されたスロットの和音構成に従ったコード演奏が可能な状態になります。 Chord Editorでは12パターンのコードを設定できます。

#### CHORD EDITOR

 $COPY \rightarrow SWAP \rightarrow SWAP...$ 

|        | Pos  | l | 粘 | 53 | ROOT |   |  | -1 N | ITE | RV | AL |     |    | PREVNEXT SAVE |
|--------|------|---|---|----|------|---|--|------|-----|----|----|-----|----|---------------|
| FIX    | F-1  | С | Ρ | S  | •    | - |  |      |     |    |    |     |    | SOLVE 001.nka |
| ***    | F#-1 | С | Ρ | S  |      | - |  |      |     |    |    |     |    | SOLVE 002.nka |
| < - >> | G-1  | С | Ρ | S  |      | - |  |      |     |    | 1Z | -1Z | Z4 | SOLVE 003.nka |
| *      | G#-1 | С | Ρ | S  |      | - |  |      |     |    |    |     |    | SOLVE 004.nka |

| FIX                        | キースイッチでコードの選択・解除を行うとき<br>Choed Editorの該当スロットが最上段に移動                           | ROOT - INTERVAL                                                                    |
|----------------------------|-------------------------------------------------------------------------------|------------------------------------------------------------------------------------|
|                            |                                                                               | 最大6音の和音構成と全体のトランスポーズ設定<br>各ボイスのON・OFFスイッチ                                          |
| (((- <del>)</del> ))       | 上下ドラッグでスロットの表示を変更                                                             |                                                                                    |
| F-1<br>F#-1<br>G-1<br>3#-1 | スイッチがオンのときスロットが有効化される                                                         | PREVINEXT SAVE<br>SOLVE 001.nka<br>SOLVE 002.nka<br>SOLVE 003.nka<br>SOLVE 004.nka |
| PS                         | スロット間のコピー・ペースト・スワップが可能<br>COPY → PASTE<br>COPY → PASTE → PASTE<br>COPY → SWAP |                                                                                    |

# Sweep ENV (F0 / G0 / A0 / B0)

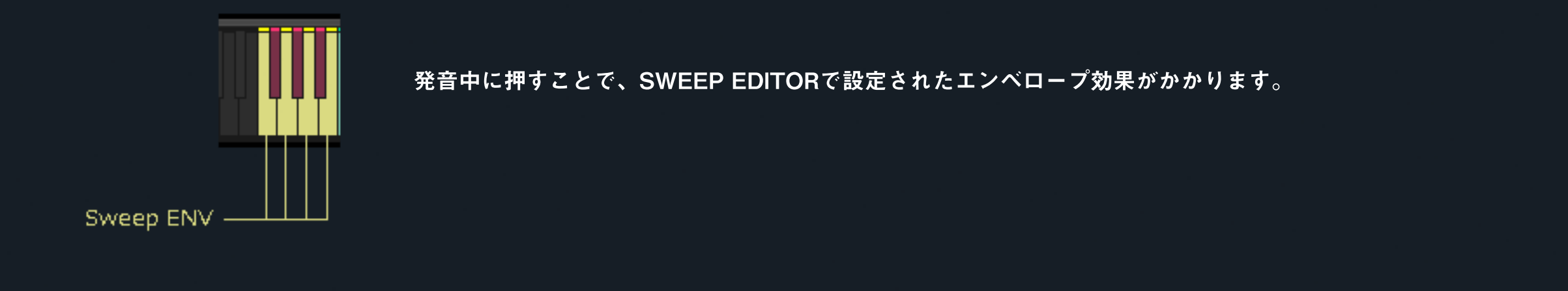

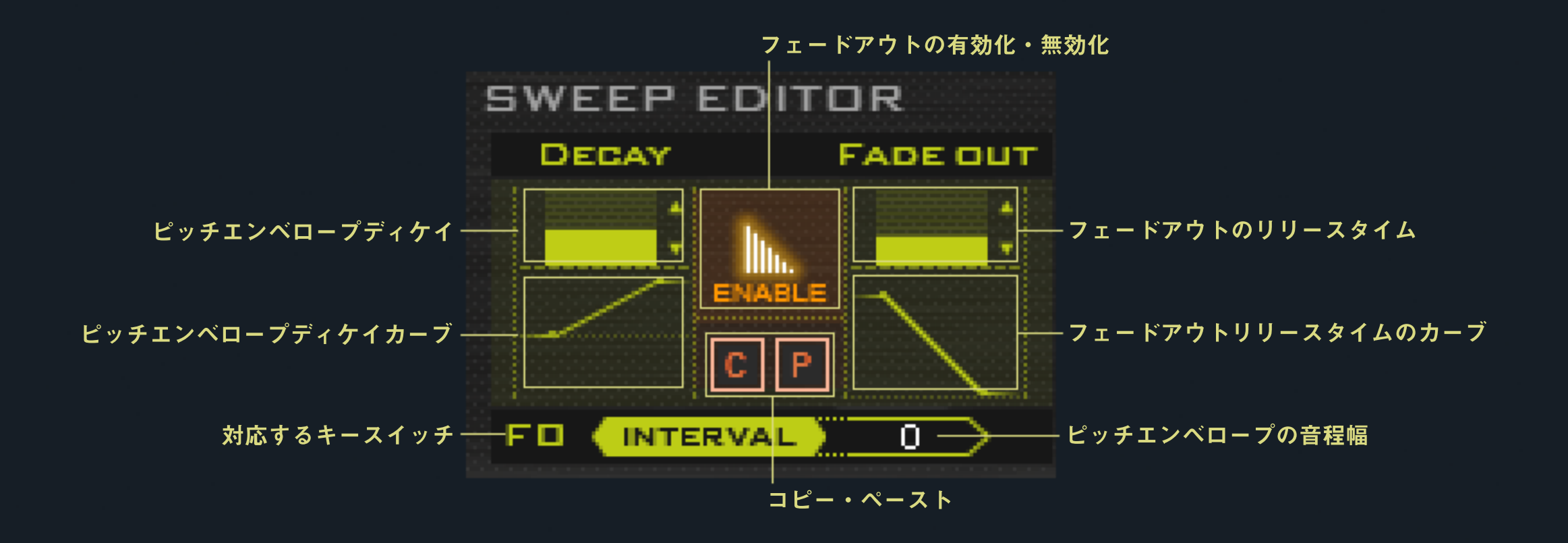

| プ | ゚リセットロード | プリセット    | ・セーブ     |
|---|----------|----------|----------|
| • | Sweep 03 | Sweep 03 | Save to) |

## Record Play ( F#0 / G#0 / A#0)

Record play

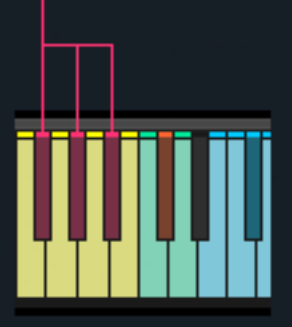

F#0 / G#0 / A#0 の Record playキーには、Play area 内で演奏されたキーが常に記録・更新されています。 Record playキーを押すことで、直前に鳴らした音のリピート演奏が可能です。

RECORD画面では、キーごとの挙動(主に和音再生時)を設定します。

|      |           | RECOR  | D             |
|------|-----------|--------|---------------|
|      | PLAY MODE | Тіме   | INTERVAL TYPE |
| F#O  | SHUFFLE   | 342 ms | 100 % NORMAL  |
| G#O  | UP        | 0 ms   |               |
| A# 🗆 | DOWN      | 0 ms   | 100 % NORMAL  |

## PLAY MODE

## TIME

Record play に記録された和音を再生するときの 発音順を以下の4タイプから設定します

#### NORMAL

演奏された順番通りに再生

#### UP

音程を 低→高 の順に再生

#### DOWN

音程を 高→低 の順に再生

#### SHUFFLE

再生毎にシャッフル

和音再生時の発音間隔を設定します。ms × % で算出。

## INTERVAL TYPE

TIMEで算出された発音間隔の適用タイプ

#### NORMAL = 算出された間隔をそのまま適用 RANDOM = 0 ~ 算出値の間でランダムな値が発音毎に適用される

# PORTAMENT / LEGATO (C1 / D1)

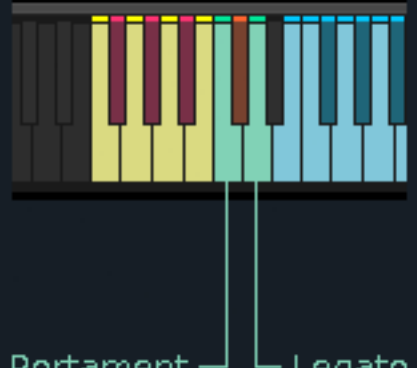

C1 / D1キーを押している間 Play area 内での演奏はそれぞれ、ポルタメント、レガート演奏となります。 両方押している場合は両方の効果がかかります。 レガート演奏中は、キースイッチを離してもレガート奏法が途切れない限りレガート効果は継続します。

レガート演奏中は Record play が無効化されます。

Portament — Legato

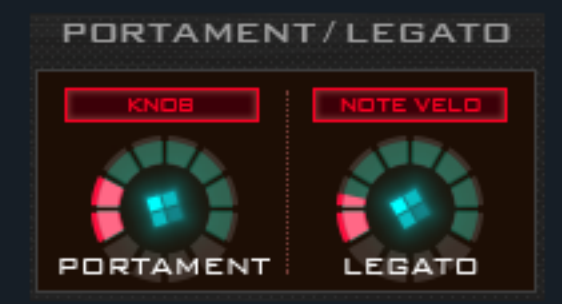

## [KNOB・NOTE VELO・SWITCH VELO] スイッチ

PORTAMENT / LEGATO演奏における音程変化の時間は、ノブの値を元にどのように適用されるか 以下の3タイプから選択できます。

KNOB = 常にノブの値が反映 NOTE VELO = ノブの現在値を最大として、Play areaでの演奏ベロシティによって変化する SWITCH VELO = ノブの現在値を最大として、キースイッチ 押下時のベロシティによって変化する

## VIBRATE SWITCH (C#1)

FVIBLATE SWITCH

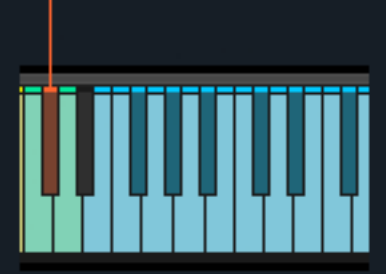

SOLVEには2系統のビブラートが搭載されています。 ひとつはモジュレーションホイール(CC#)で動作する一般的なタイプ もうひとつはキースイッチで動作するタイプです。ここではキースイッチタイプの解説をします。

VIBRATE SWITCHがオンのとき、ビブラートを発動させるトリガーキーとなるのは Record play / SweepENV / Play area の3種類です。

トリガーキーを打鍵したときのベロシティが、設定したスレッショルド値以上のときビブラート効果がかかります。

VIBRATE SETTING 画面では、SWITCH / WHEEL 両系統の設定項目があります。 以下はSWITCHタイプの解説となります。

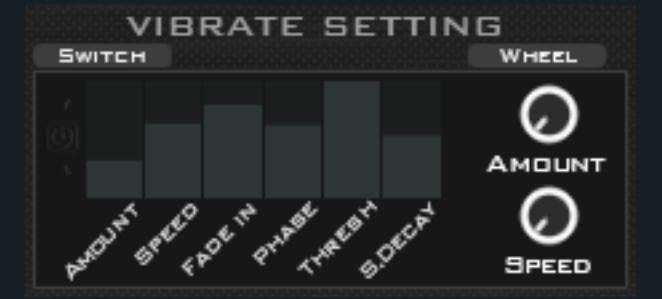

AMOUNT

ビブラートの振動幅を設定。この値はENVEROPEで制御できるため 強く弾いたときだけアタックのピッチを揺らすという設定も可能です。

SPEED / FADE IN / PHASE Kontaktに準拠

THRESH ビブラートが発動するベロシティの閾値

S.DECAY Sweep ENVをトリガーキーとしてビブラートを発生させる場合 ビブラートが掛かり始めるまでの遅延時間を設定。 (スウィープ後にビブラートを発生させたい場合などに)

## PANIC (D#1)

異常が発生した際に押すと発音が停止します。もし治らない場合はKontakt本体のスイッチ をクリックしてください。

# SYSTEM設定

| RAPID ACCESS MODE    |            |   |  |  |  |  |  |
|----------------------|------------|---|--|--|--|--|--|
| KEY SWITCH HIGHLIGH  | π          |   |  |  |  |  |  |
| INIT LOADLING OF AUT | OMATION ID |   |  |  |  |  |  |
| ILLUMINATION MODE    | OFF        | - |  |  |  |  |  |
|                      |            |   |  |  |  |  |  |

RAPID ACCESS MODE

SOLVEは通常時、Waveformセレクターの3スロットに選択されたウェーブフォームの オーディオサンプルのみメモリに読み込んでいます。

RAPID ACCESS MODE 有効時は全てのウェーブフォームのサンプルが読み込まれます これによりWaveformの切り替えがスムーズになると同時に、キースイッチ(C#-1 / D#-1)にて選択中スロットのWaveform変更が可能になります。

メモリ使用量が大きくなるため、Waveformのブラウジングが目的でないときはオフにすることを推奨します。

### • KEY SWITCH HIGHLIGHT

キースイッチに関連したノブ・ボタン操作時に、対応するキースイッチのカラーが一時的に変化します。

INIT LOADING OF AUTOMATION ID

SOLVE起動時、自動的にオートメーションの割り当てを登録するか設定します。 オンの場合は自動登録処理が行われるため、SOLVEの読み込み時間が少し長引きます。

• ILLUMINATION MODE

Play Areaで演奏時に演奏キーのカラー変化を OFF, PRISM, RANDOM, BLACK, WHITEの5パターンから選択します。 その他の機能

## STEPWIDTH FILTER

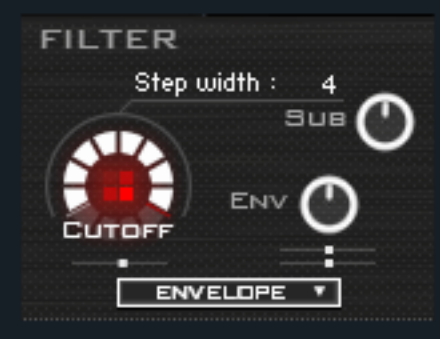

Stepwidthの数値分、CUTOFFの変化が段階化します。

## TUNE

TUNE

0

0 SAMPLE OFFSET

0

SEM

0

OCT

0

TRAN

TUNEカテゴリでは音程変化などが設定できます。BEND RANGE以外の項目は Waveformスロット個別のステータスとして保持されます。

#### OCT / SEMI

再生音程をオクターブ・半音移動します。

#### BEND RANGE

ピッチベンドレンジの幅を最大4オクターブまで変更します。

#### **TRANS ROOT**

オーディオ・MIDIの対称的なトランスポーズにより、ローファイ・ハイファイ またルーズ・タイトな質感調整が可能です。設定により高負荷になります。

#### SAMPLE OFFSET

サンプル波形の再生初期位置を変更します。

## **STEP PANNER**

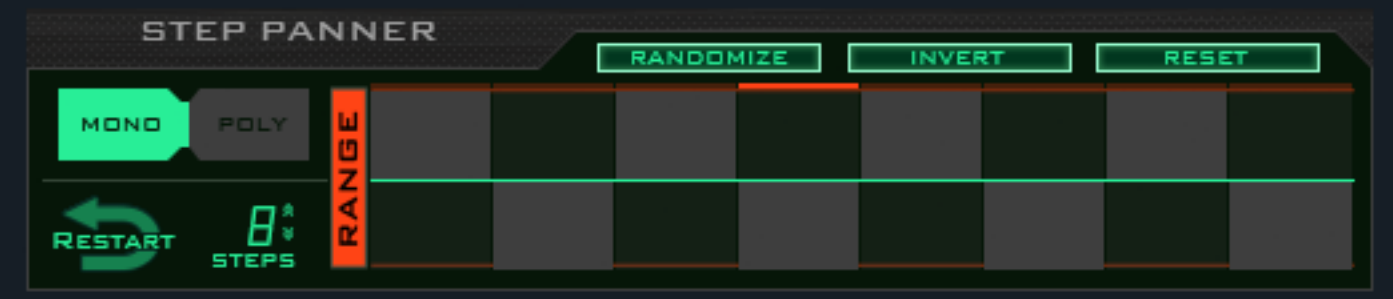

※ STEP PANNERを有効にするには、通常のエフェクトをオンにするように、PHASE/POSボタン上のパワーアイコンを点灯させてください。

STEP PANNER は打鍵ごとにPANを変化させます。ボイス単位での変化であるため、発音された音のサスティーン・リリースが 後続発音のPAN変化に影響を受けることはありません。

MONO / POLY ボタンはステップの進行条件を変更します。例えば和音が押されたとき MONO の場合はすべての音が同じステップから POLYの場合はボイス数ぶん連続するステップから、個別にPANの値を取得します。

**RESTART** ステップ位置のリセット

STEPS ステップのテーブルサイズ

RANGE PANの変動範囲

RANDOMIZE、INVERT、RESET は、ステップテーブルを不規則化、反転、初期化します。

アップデート・ログ

## SOLVE 0.9.5

・SOLVE リリース

SOLVE 1.0.0

- ・ウェーブフォームを22種類追加
- ・マニュアルを改訂

・TRANS ROOTのUIタイプをvalue\_editからsliderへ変更し、オートメーションの登録に対応。

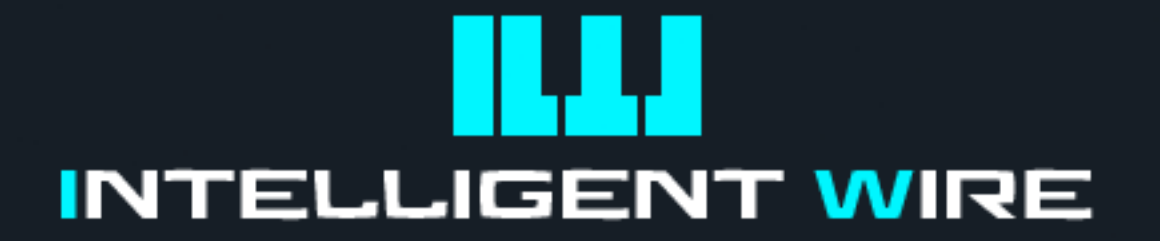

## CREDITS

Sound design

Graphic and UI design

KSP scripting

Product Artwork

works by Masashi Yamazaki a.k.a/ DEBUG\_MODE

## Thanks to

Fujiya Instruments ( KSP coaching ) , R-KOUBOU (VS Code Extension)

## SOLVE ユーザーマニュアル Ver 1.0.0

Written by MASASHI YAMAZAKI Feb,2019 Copyright © 2017 – 2019 INTELLIGENT WIRE All rights reserved

URL : http://intelligentwire.jp/ Email : info@intelligentwire.jp